Iowa DCI Crime Laboratory

# LIMS PRELOG

# LIMS PRELOG & REPORTING TRAINING MANUAL

Web address to access Evidence Prelog and Reporting: https://weblog.dps.state.ia.us/limsprelogv2

| Rá       | and the          |
|----------|------------------|
|          |                  |
|          | A COLOR          |
| 2        | S is             |
|          | PAGE             |
|          |                  |
|          | LINS PRELUC      |
| . X      |                  |
| User ID  |                  |
| Password |                  |
| Database | IOWA_DEV ~       |
|          |                  |
|          | Login Change Pwd |
|          |                  |
|          |                  |

• Your User ID and Password for the new web-based .NET LIMS Prelog should be the same as your prior User ID and Password from the lowa DCI Crime Lab Prelog Website

| LIMS PRELO                                                          | G                                                                                                    |                                                                                                 |                                                                                       |
|---------------------------------------------------------------------|----------------------------------------------------------------------------------------------------|-------------------------------------------------------------------------------------------------|---------------------------------------------------------------------------------------|
| « MENU                                                              | 🗵 QUICK FIND                                                                                             |                                                                                                 |                                                                                       |
| Dashboard<br>New Prelog<br>Search<br>Reports<br>Documents<br>Logout | <ul> <li>Department</li> <li>Department Case Number</li> <li>Search</li> <li>RECENT PRELOG CA</li> </ul> | * Iowa DCI Lab                                                                                  | * Indicates a required field                                                          |
|                                                                     | Dept. Case Number<br>845763<br>2023007<br>20230130A<br>20230125B<br>20230111E                            | Department Name<br>Iowa DCI Lab<br>Iowa DCI Lab<br>Iowa DCI Lab<br>Iowa DCI Lab<br>Iowa DCI Lab | Case Entry Date<br>02/02/2023<br>02/07/2023<br>01/30/2023<br>01/25/2023<br>01/12/2023 |

- This is the main screen, also known as the Dashboard
  - To return to this screen, click Dashboard from the MENU or the upper right corner
- Recent Prelog Cases displays recently pre-logged or opened cases by the user
- To enter information for a new pre-log, click "New Prelog" from the MENU on the left hand side of the screen

| New Prelog<br>Search | Case Informat                                                                       |                                       |                   |                        |   |  |   |  |
|----------------------|-------------------------------------------------------------------------------------|---------------------------------------|-------------------|------------------------|---|--|---|--|
| Search               |                                                                                     | tion                                  |                   |                        |   |  | • |  |
| Reports   Documents  | Department Se                                                                       | arch/Cre                              | ate Prelog (      | Case                   |   |  |   |  |
| Logout               | Department C D.<br>Case Officer D.<br>Occurrence D.<br>Primary Offen<br>2nd Offense | epartment<br>epartment Ca<br>Search B | *<br>ase Number * | Iowa DCI Lab<br>845763 | * |  |   |  |
|                      | 3rd Offense<br>County<br>Occurrence Location                                        | #                                     |                   | ×                      |   |  |   |  |

• In the pop-up box, enter the Department Case Number and click "Search"

4

• To return to the Dashboard, click "Back to Dashboard"

| LIMS PRELC | .OG              |  |
|------------|------------------|--|
| « MENU     | New Prelog Case  |  |
| Dashboard  |                  |  |
| New Prelog | Case Information |  |
| Search     |                  |  |

| Reports | • | Department                                                                                                    | Search/Cre                                                        | eate Prelog C                                         | ase                                       |             |               |     |   |      |       |     |
|---------|---|----------------------------------------------------------------------------------------------------|-------------------------------------------------------------------|-------------------------------------------------------|-------------------------------------------|-------------|---------------|-----|---|------|-------|-----|
| Logout  |   | Department C<br>Case Officer<br>Occurrence Da<br>Primary Offen<br>2nd Offense<br>3rd Offense<br>County<br>Occurrence Lo | Department<br>Department C<br>No local resu<br>Search C<br>cation | * I<br>Case Number * 8<br>Ilts found.<br>reate Prelog | owa DCI Lab<br>345763<br>ack to Dashboard |             | ~             |     |   |      |       |     |
|         |   | Names E                                                                                                    | xisting Names                                                     | Items Exis                                            | sting Items                               |             |               |     |   |      |       |     |
|         |   | Name Type                                                                                                    |                                                                   | Last Name 📍                                           | First Name                                | Middle Name | Date of Birth | Sex |   | DL # | FBI # | DCI |
|         |   | x                                                                                                    | *                                                                 |                                                       |                                           |             | 1             |     | ¥ |      |       |     |
|         |   | x                                                                                                    | *                                                                 |                                                       |                                           |             |               |     | * |      |       |     |
|         |   | x                                                                                                    | *                                                                 |                                                       |                                           |             |               | 119 | 4 |      |       |     |

• If no results are found, click "Create Prelog" to proceed with pre-logging evidence

| Dashboard         | - | New Prelog Cas                                                                                                    | e         |             |            |             |               |         |        |         |         |
|-------------------|---|----------------------------------------------------------------------------------------------------|-----------|-------------|------------|-------------|---------------|---------|--------|---------|---------|
| New Prelog        |   | Case Informat                                                                                                    | ion       |             |            |             |               |         |        |         |         |
| Search<br>Reports | * | Department                                                                                                    | * 01 - 10 | owa DCI Lab | ~          |             | <b>* I</b> n  | dicates | s a re | equirec | t field |
|                   |   | Case Officer<br>Occurrence Date<br>Primary Offense<br>2nd Offense<br>3rd Offense<br>County<br>Occurrence Location |           |             | Add Offi   |             |               |         |        |         |         |
|                   | - | Name rype                                                                                                    |           | Last Name   | First Name | Middle Name | Date of Birth | Sex     | DL     | # FBI   | #       |
|                   | [ | X                                                                                                    | >         |             |            |             |               |         | V      |         |         |
|                   |   | X                                                                                                    | *         |             |            |             |               |         | ~      |         | -       |
|                   |   |                                                                                                    |           |             |            |             |               | 1.00    |        |         |         |

- Department Case # populates from the previous search screen and cannot be changed
  - If the case number needs corrected, click "Cancel New Submission" at the bottom of the screen
- Enter relevant case information and toggle between Name/Items tabs in the bottom table <u>Caution</u>: Do <u>not</u> click Continue until information for Names/Items tabs are completed

| MENU<br>Dashboard |   | New Prelog Case                                                                                                   |                                                            |                                                                                |            |             |                            |              |     |       |   |  |
|-------------------|---|----------------------------------------------------------------------------------------------------|------------------------------------------------------------|--------------------------------------------------------------------------------|------------|-------------|----------------------------|--------------|-----|-------|---|--|
| lew Prelog        |   | Case Informatio                                                                                                   | on                                                         |                                                                                |            |             |                            |              |     |       |   |  |
| earch<br>eports   | * | Department                                                                                                    | • 01 - Io                                                  | wa DCI Lab                                                                     | ~          |             | Indicates a required field |              |     |       |   |  |
| Logout            |   | Case Officer<br>Occurrence Date<br>Primary Offense<br>2nd Offense<br>3rd Offense<br>County<br>Occurrence Location | * Daffy C<br>* 01/17/.<br>* 009 - C<br>* 77 - Po<br>1007 E | Duck<br>2023 III Avestigation<br>Death Investigation<br>Ik<br>Grand Ave, Des M | Add offi   |             |                            |              |     |       |   |  |
|                   |   | Names Items                                                                                                    |                                                            |                                                                                |            |             |                            |              |     |       |   |  |
|                   |   | Name Type                                                                                                    |                                                            | Last Name                                                                      | First Name | Middle Name | Date of Birth              | Sex          | DL# | FBI # | D |  |
|                   |   | X Subject                                                                                                    | ~                                                          | Mouse                                                                          | Mickey     |             | 11/18/1982                 | Undetermir 🗙 |     |       |   |  |
|                   |   |                                                                                                    |                                                            | MOUICO                                                                         | Minnie     | 1           | 11/18/1982                 | Undetermir 💙 |     |       |   |  |
|                   | 1 | x Victim                                                                                                    | -                                                          | Mouse                                                                          |            |             |                            |              |     |       |   |  |

- On the Names tab, provide information as prompted from the table headers
  - FBI # is also known as a Universal Control Number (UCN)
- Name Types include: Business, Subject, Other and Victim
  - Names selected as "Other" do not show up on reports

Caution: Do not click Continue until information for Names/Items tabs are completed

| ashboard  |   | New Prelog Ca                                                                                                    | ise                                                                                                    |                      |      |                                                                                                    |
|-----------|---|----------------------------------------------------------------------------------------------------|----------------------------------------------------------------------------------------------------|----------------------|------|----------------------------------------------------------------------------------------------------|
| ew Prelog |   | Case Informa                                                                                                    | tion                                                                                                    |                      |      |                                                                                                    |
| ports     | ; | Department                                                                                                    | * 01 - Iowa DCI Lab                                                                                                    | •                    |      | Indicates a required fiel                                                                                                    |
| ogout     |   | Department Case -<br>Case Officer<br>Occurrence Date<br>Primary Offense<br>2nd Offense<br>3rd Offense<br>County<br>Occurrence Location                                                                                                    | <ul> <li># 845763</li> <li>Daffy Duck</li> <li>01/17/2023</li> <li>009 - Death Investi</li> <li>77 - Polk</li> <li>1007 E Grand Ave,</li> </ul> | gation               |      | Attributes and Links<br>are <u>not</u> required.<br>If they are provided,<br>please ensure accuracy<br>of their information. |
|           |   | Dept. Item #                                                                                                    | Package Type                                                                                                    | Item Type            | Attr | escription                                                                                                    |
|           | Ē | X 1                                                                                                    | Sealed Box                                                                                                    | Knife 🗸              | 2    | 6 inch knife with plastic handle                                                                                             |
|           | D | X 2                                                                                                    | Sealed Specimen Ki 👻                                                                                                    | Blood & Urine Spec 💌 | 2 48 | 2 sealed tubes of blood and 1 sealed bottle of urine                                                                         |
|           | C | X 3                                                                                                    | Sealed Sex Assault                                                                                                    | Swab(s)              | ? 🕸  | swabs from crime scene                                                                                                    |
|           | E | X 4                                                                                                    | Sealed Duffle Bag/S                                                                                                    | Plant Material       | ? 🐐  | green leafy substance                                                                                                    |
|           |   | and the second second se | Carlad Cup Casa                                                                                                    | Eiro print           | - 24 | *Omm Russer                                                                                                    |

- On the Items tab, provide information as prompted from the table headers
  - Click on 子 to access <u>attributes</u>, which differ based on item type
  - Click on 🏂 to link individuals from the Names tab to a specific Item Type

**Caution:** Do **not** click Continue until information for Names/Items tabs are completed

| Iten                                           | 1 Attributes | Item                         | Attributes      |   |
|------------------------------------------------|--------------|------------------------------|-----------------|---|
| Distributor Model                              | •            | DRE Drug Type VOID #?        |                 | ? |
| Firearm Type<br>Serial Number<br>Caliber/Gauge |              | 2                            | OK Cancel       |   |
| Discrepancy Notes                              |              | Link N                       | ames to Item: 2 |   |
|                                                |              | Name                         | Relation        |   |
| 2                                              | OK Cancel    | Smith, John, Paul(Subject, I | Male) Owner     |   |

- Examples of Toxicology and Firearms Attributes and Link Names are shown above
   Click "OK" or "Save" for Attributes and Links
- Click "Continue" on New Prelog Case screen to proceed with Service Requests <u>Note</u>: Attributes and Links are <u>not</u> required. If they are provided, please ensure accuracy of their information

| LIMS PREI         | LOG       |       |                     |                           |                    |         |  |                    |
|-------------------|-----------|-------|---------------------|---------------------------|--------------------|---------|--|--------------------|
| 845763 / Iowa     | DCI Lab   |       |                     |                           |                    |         |  | Dashboard   Logout |
| CASE INFO         | NAMES     | ITEMS | SERVICE REQUESTS    | EXISTING SUBMISSIONS      | ASSIGNMENTS AT LAB | REPORTS |  |                    |
| Filter by Section | on: All 🗸 |       |                     |                           |                    |         |  |                    |
|                   |           |       |                     |                           |                    |         |  |                    |
|                   |           |       |                     |                           |                    |         |  |                    |
|                   |           |       |                     |                           |                    |         |  |                    |
|                   |           |       |                     |                           |                    |         |  |                    |
|                   |           |       |                     |                           |                    |         |  |                    |
| New Reques        | t Open    | G     | ancel Print History | Print Lab Submission Form |                    |         |  |                    |
|                   | A.        |       |                     |                           |                    |         |  |                    |

 Click "New Request" to select requested forensic service(s) on the items pre-logged and submitted to the Iowa DCI Crime Lab

| 45763 / Iowa DCI Lab |                 |                         |                              |                    |         | Dashboard   Logou |
|----------------------|-----------------|-------------------------|------------------------------|--------------------|---------|-------------------|
| CASE INFO NAMES      | ITEMS           | SERVICE REQUESTS        | EXISTING SUBMISSIONS         | ASSIGNMENTS AT LAB | REPORTS |                   |
| relog Submission     | -               |                         |                              | _                  |         |                   |
|                      |                 |                         |                              |                    |         |                   |
| Submit To            | * 01 - Iowa     | DCI Lab X8 DEV          | *                            |                    |         |                   |
| Department           | 01 - Iowa       | DCI Lab                 | ~                            |                    |         |                   |
| Investigating Dept.  | 01 - Iowa       | DCI Lab                 |                              |                    |         |                   |
| Case Officer         | 103040 - 1      | Daffy Duck              | *                            |                    |         |                   |
| Offense Date Default | s to First Offe | nse. Adjust here for ne | w offense date with this sub | mission.           |         |                   |
| Occurrence Date      | 01/17/202       | 3                       |                              |                    |         |                   |
| Primary Offense      | 009 - Deat      | th Investigation        | *                            |                    |         |                   |
|                      |                 |                         | ~                            |                    |         |                   |
| 2nd Offense          |                 |                         |                              |                    |         |                   |

- "Submit To" should default to the Iowa DCI Crime Lab
- Enter Occurrence Date and click "Continue"
  - All other boxes are populated from information previously entered under Case Information
  - Greyed-out boxes cannot be edited on this screen

| LIMS PRFLOG                                   |                                                                                                    |                            |                       |               |                          |
|-----------------------------------------------|----------------------------------------------------------------------------------------------------|----------------------------|-----------------------|---------------|--------------------------|
| 845763 / Iowa DCI La                          | b                                                                                                    |                            |                       |               | Dashboard   Logout       |
| CASE INFO NAME                                | S ITEMS SERVICE REQUESTS EXISTING SUBMISSIONS                                                                                 | ASSIGNMENTS AT LAB REPORTS |                       |               |                          |
|                                               |                                                                                                    |                            |                       | <b>*</b> In   | dicates a required field |
| Create Request                                | Select Services                                                                                                    | $\longrightarrow$          | Enter Service Details | $\rightarrow$ | Submit To Lab            |
| Request Date                                  | 02/02/2023     MOLNAR - Jillissa Molnari                                                                                      |                            |                       |               |                          |
| Please briefly describe<br>case circumstances | Suspected homicide at the State of Iowa Capitol Complex.<br>**NOTE** Any comment in this box does not appear on receipt form. |                            |                       |               |                          |
| Submission Comments                           | Examples:<br>Cross Reference case information<br>Storage condition of blood and urine specimens                               | ]                          |                       |               |                          |
|                                               | **NOTE** Any comment in this box does not appear on receipt form.                                                             |                            |                       |               |                          |

- Enter request date, case circumstances, submission comments and click "Continue"
  - Submission Comments will not appear on the receipt form
  - Examples of Submission Comments:
    - Cross reference case number
    - DCI Agent Involved and case number
    - Another Officer/Agency involved in case (Please provide their name/phone number)

| 5763 / Iowa DCI | Lab                                                                                                    |           |                   |                                              |                  |                  |                     |              |                             |                               |                            |                                |                           |                           |                                  |                        | C                     | ashboard   Log                         |
|-----------------|----------------------------------------------------------------------------------------------------|-----------|-------------------|----------------------------------------------|------------------|------------------|---------------------|--------------|-----------------------------|-------------------------------|----------------------------|--------------------------------|---------------------------|---------------------------|----------------------------------|------------------------|-----------------------|----------------------------------------|
| CASE INFO NA    | AMES ITEMS SERVICE F                                                                                                    | REQUESTS  | EXISTING SUBMI    | ISSIONS AS                                   | SIGNMEN          | ITS AT LAB       | REPOR               | RTS          |                             |                               |                            |                                |                           |                           |                                  |                        | _                     |                                        |
|                 |                                                                                                    |           | -                 | See sli                                      | de 19            | 9 for t          | the dif             | fere         | nce b                       | etween                        | NIE                        | 3IN-Tria                       | ge an                     | d Firear                  | ms (FA                           | 4) NI                  | BIN                   |                                        |
| reate Request   |                                                                                                    |           | Select S          | ervices                                      |                  |                  | *                   |              | Er                          | iter Service Del              | tails                      |                                |                           | >                         |                                  | Subr                   | nit To Lab            |                                        |
| Inv/Item        | Description                                                                                                    | At<br>Lab | Already Requested | NIBIN-Triage<br>service<br>request<br>(NIBN) | Firearms<br>(FA) | Toolmark<br>(TM) | Toxicology<br>(TOX) | DNA<br>(DNA) | Drug<br>Chemisbry<br>(DRUG) | Clandestine<br>Laboratory (CL | Latent<br>) Prints<br>(LP) | Footwear/Tire<br>Tracks (FWTT) | Trace<br>Analysis<br>(TR) | Fire/Explosives<br>(FIRE) | Questioned<br>Documents<br>(DOC) | Crime<br>Scene<br>(CS) | Photography<br>(PHOT) | Bloodstain<br>Pattern Analysi<br>(BPA) |
|                 | Knife - 6 inch knife with plastic<br>handle                                                                                                    | N         |                   | - m-                                         | 1                |                  |                     |              |                             |                               |                            |                                |                           |                           |                                  | 0                      |                       |                                        |
|                 | Blood & Urine Specimen - 2 sealed<br>tubes of blood and 1 sealed bottle o<br>urine                                                                                                    | fN        |                   | .8                                           | 1                |                  | 2                   |              |                             |                               | -                          | E                              | .8                        |                           |                                  | D                      |                       |                                        |
|                 | Swab(s) - swabs from crime scene                                                                                                    | N         |                   |                                              | E                |                  |                     |              |                             |                               |                            | E                              |                           |                           |                                  |                        |                       |                                        |
| 1               | T. Contraction of the second second sec |           |                   |                                              |                  |                  |                     | - 8          |                             |                               | D                          |                                |                           | D.                        |                                  | 0                      |                       |                                        |
| 3<br>H          | Plant Material - green leafy<br>substance                                                                                                    | N         |                   |                                              |                  |                  |                     |              |                             |                               | _                          |                                |                           |                           |                                  |                        |                       |                                        |

• Certain item types can only be submitted to certain sections

Services Info

- ie-Known Blood Standard can only be submitted to DNA
- A white box can be selected for a section that tests the item type submitted
- A grey box means the section does not perform testing on the item type and cannot be selected
- Based on the selected service, specific questions from each of the sections will follow <u>Note</u>: Crime Scene (CS) is for the Iowa DCI Crime Lab only
- Once all services are selected for the items, click "Continue"

| IMS PRELOG                                                      |                                                                                                    |                                     |                                   |                       |                             |                          |
|-----------------------------------------------------------------|----------------------------------------------------------------------------------------------------|-------------------------------------|-----------------------------------|-----------------------|-----------------------------|--------------------------|
| 45763 / Iowa DCI Lab                                            | and the second second second second second second second second second second second second second second second |                                     |                                   |                       |                             | Dashboard   Logou        |
| CASE INFO NAMES I                                               | TEMS SERVICE REQUESTS                                                                                            | EXISTING SUBMISSIONS ASSIG          | NMENTS AT LAB REPORTS             |                       |                             |                          |
|                                                                 |                                                                                                    |                                     |                                   |                       | <b>* I</b> n                | dicates a required field |
| Create Request                                                  |                                                                                                    | Select Services                     |                                   | Enter Service Details | $\longrightarrow$           | Submit To Lab            |
| DNA Questions                                                   |                                                                                                    |                                     |                                   |                       |                             |                          |
| . Has the DNA Case Information<br>(see documents section in pre | n Sheet been filled out?<br>elog)                                                                                |                                     |                                   |                       | *                           |                          |
| Note - additional submission                                    | s for known samples do not require                                                                               | another DNA Case Information Sheet; | additional submissions of evidenc | e do.                 | Yes<br>No<br>Not Applicable |                          |
|                                                                 |                                                                                                    |                                     |                                   |                       |                             | Go Back Continue         |

# DNA Questions:

- DNA requires the DNA Case Information Sheet
  - This can be found on the Dashboard MENU under Documents (<u>slide 15 16</u>)
     <u>Note</u>: Additional submissions for known samples do not require another DNA Case information sheet; additional submissions of evidence do
- Click "Continue" when all questions are answered

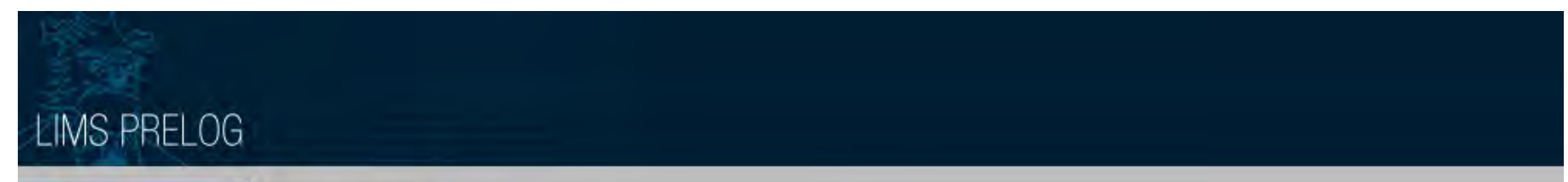

| « MENU                            | Documents                                                                            |
|-----------------------------------|--------------------------------------------------------------------------------------|
| Dashboard<br>New Prelog<br>Search | Department Iowa DCI Lab                                                              |
| Reports Documents Logout          | Description     Revision Date       DNA Case Information Form     11/21/2022         |
|                                   |                                                                                      |
| Shakus                            |                                                                                      |
| Status                            | Crime Fighter B.E.A.S.T. © 1995, 2023 Porter Lee Corporation.<br>All rights reserved |

- DNA requires the DNA Case Information Sheet, which is located on the Dashboard MENU under Documents
- The document can be seen on the next slide and should be sent with the evidence

DCI Case Number:

Agency Case Number:

#### DNA Case Information Form

In order for the DCI Crime Lab DNA Unit to upload a DNA profile into the CODIS forensic database, it must be determined to be eligible per the FBI's guidelines, which must show the forensic sample is from a crime and believed to come from the perpetrator of the crime. If that cannot be documented, the sample cannot be uploaded into CODIS. Forensic profiles from victims or consensual partners cannot be entered and the forensic profile cannot come from the suspect's person or be in the possession of the suspect when collected by law enforcement if not related to the crime. Please answer the following questions to document this information to determine eligibility of forensic profile(s) for entry into CODIS.

#### Brief incident summary of the investigated crime:

| <ol> <li>Have you been able to identify a suspect?</li> </ol>                                |          |
|----------------------------------------------------------------------------------------------|----------|
|                                                                                              | Yes / No |
|                                                                                              |          |
| <ul> <li>More than the sum assessed by and assessed to be a submitted to the lab?</li> </ul> | Vee / Ne |
| o if yes, is a known suspect buccal available to be submitted to the lab?                    | res / No |
| If not submitting a known suspect buccal, what is the reason?                                |          |
| (i.e. not enough probable cause, cannot locate, etc);                                        |          |
| (i.e. not chough probable cause, cannot locate, 300).                                        |          |
|                                                                                              |          |
|                                                                                              |          |
| O Does the suspect normally have access to the scene?                                        | Ves / No |
| o boos the suspect formally have access to the scene:                                        | 1037140  |
|                                                                                              |          |
| 2 Where at the scene was the item found/located?                                             |          |
| 2. Where at the scene was the real roundy located.                                           |          |
|                                                                                              |          |
|                                                                                              |          |
|                                                                                              |          |
|                                                                                              |          |
|                                                                                              |          |
|                                                                                              |          |
|                                                                                              |          |
|                                                                                              |          |
|                                                                                              |          |
|                                                                                              |          |
|                                                                                              |          |
|                                                                                              |          |
|                                                                                              |          |
|                                                                                              |          |

|    |                                                                                                    | 1 age z of z        |
|----|----------------------------------------------------------------------------------------------------|---------------------|
| 3. | To whom does the item belong to?<br>o If belongs to victim, please submit a known buccal sample to the lab | Suspect /<br>Victim |
|    |                                                                                                    |                     |
| 4. | How was this item used and/or associated with the crime?                                                   |                     |
|    |                                                                                                    |                     |
|    |                                                                                                    |                     |
|    |                                                                                                    |                     |
| 5. | What biological substance is expected to be on the item or swab?<br>o (Touch, blood, saliva, semen, etc.)  |                     |
|    |                                                                                                    |                     |
|    |                                                                                                    |                     |
|    |                                                                                                    |                     |
| 6. | Was the item seized directly from the suspect?                                                             | Yes / No /<br>NA    |
|    |                                                                                                    |                     |
| 7. | Was the item worn during and/or directly after the incident?                                               | Yes / No /<br>NA    |
|    |                                                                                                    |                     |
| 8. | Was item laundered prior to being collected?                                                               | Yes / No /<br>NA    |
|    |                                                                                                    |                     |
| 9. | Was the item used in the commission of a violent crime? (i.e. firearm)                                     | Yes / No /<br>NA    |
|    |                                                                                                    |                     |
| 10 | ). If a sexual assault, did the victim have consensual contact with anyone within 5 days?                  | Yes / No /          |
|    | <ul> <li>If yes, please submit a known reference sample for consensual partner(s).</li> </ul>              | Unknown             |
|    |                                                                                                    |                     |

| 12                                      |                    |                                                                    |                      |                       |                   |                          |
|-----------------------------------------|--------------------|--------------------------------------------------------------------|----------------------|-----------------------|-------------------|--------------------------|
| LIMS PRELOG                             |                    |                                                                    |                      |                       |                   |                          |
| 845763 / Iowa DCI Lab                   |                    |                                                                    |                      |                       |                   | Dashboard   Logout       |
| CASE INFO NAMES ITEM                    | IS SERVICE REQUES  | TS EXISTING SUBMISSIONS ASSIGNM                                    | IENTS AT LAB REPORTS |                       |                   |                          |
|                                         |                    |                                                                    |                      | 1.0                   | <b>*</b> In       | dicates a required field |
| Create Request                          |                    | Select Services                                                    |                      | Enter Service Details | $\longrightarrow$ | Submit To Lab            |
| Drug Chemistry Questions                |                    |                                                                    |                      |                       |                   |                          |
| 1. Is this case slated for Federal Pros | secution?          | * Yes 🗸                                                            |                      |                       |                   |                          |
| 2. If yes, what is the name of the US   | Attorney?          | * G.G. Goofy                                                       |                      |                       |                   |                          |
| 3. If yes, what is the US Attorney cor  | ntact information? | * Phone Number: (407) 939-5277<br>E-mail Address: Goofy@disney.com | Required             |                       |                   | Go Back Continue         |

# Drug Chemistry Questions:

- Name and Contact Information for the US Attorney is required for Federal cases
  - If "No" is selected for Question 1, the following two questions are not required
- Click "Continue" when all questions are answered

#### IMS PRELOG

| LING FALLUG                                                                                                 |                                                                                                    |                    |
|----------------------------------------------------------------------------------------------------|----------------------------------------------------------------------------------------------------|--------------------|
| 845763 / Iowa DCI Lah                                                                                       |                                                                                                    | Dashboard   Logout |
| CASE INFO NAMES ITEMS SERVICE REQUESTS EXISTING SUBMI                                                       | SSIONS ASSIGNMENTS AT LAB REPORTS                                                                        |                    |
| Create Request Select Se                                                                                    | ervices Enter Service Details                                                                            | Submit To Lab      |
| Firearms Questions                                                                                          |                                                                                                    |                    |
| 1. What service are you requesting?                                                                         | Select Service Requests                                                                                  |                    |
| 2. What is the nature of the offense?                                                                       | Firearms-Examination-Comparison to other submitted items<br>Firearms-Examination - Function test firearm | *                  |
| 3. Note - The following items are eligible for NIBIN entry:  Semiautomatic handguns, & Semiautomatic rifles | NIBIN - Check against other/open cases<br>Serial Number Restoration                                      |                    |
| 4. Clarify your NIBIN Request (e.g. Submit Cartridge cases<br>1-4 to NIBIN)                                 |                                                                                                    |                    |
|                                                                                                    | Press CTRL key to multi-select.                                                                          | Go Back Continue   |
| Status                                                                                                    | OK Cancel Clear All                                                                                      |                    |

#### **Firearms Questions:**

- Click 🔁 to choose a requested service from the list in the pop-up box
  - If more than one service is needed, press and hold CTRL then click requested services
- Once all services selected, click "OK"
- See the next slide for more information on the offered Firearms Services

- Firearms-Examination Comparison to other submitted items:
  - Ammunition components of unknown origin compared with ammunition components of known origin (i.e. test fire components from a firearm in the case)
- <u>Firearms-Examination Function test firearm</u>:
  - Examination of a firearm concerning its mechanical condition and operation
- NIBIN Check against other/open cases:
  - Determine whether a firearm has been discharged in multiple incidents or other/open cases
- <u>Note</u>: This differs from the NIBIN-Triage (NIBN) depicted on <u>slide 13</u>
  - NIBN-Triage is only selectable for the following item types: test fires and cartridge case(s) fired
  - Do not select NIBIN-Triage (NIBN) if a firearm is submitted for a case
    - Instead select Firearms (FA) on slide 13
    - Then select NIBIN Check against other/open cases as shown on slide 18
- <u>Serial Number Restoration</u>:
  - Restore or enhance altered characteristics on a firearm

| Sec.                                                                                                    |                                          |                       |                       |                   |                          |
|----------------------------------------------------------------------------------------------------|------------------------------------------|-----------------------|-----------------------|-------------------|--------------------------|
| LIMS PRELOG                                                                                                    |                                          |                       |                       |                   |                          |
| 845763 / Iowa DCI Lab                                                                                                    | the second second                        |                       |                       |                   | Dashboard   Logou        |
| CASE INFO NAMES ITEMS SERVICE REQUES                                                                                                | TS EXISTING SUBMISSIONS ASSIG            | NMENTS AT LAB REPORTS |                       |                   |                          |
|                                                                                                    |                                          |                       |                       | <b>* I</b> n      | dicates a required field |
| Create Request                                                                                                    | Select Services                          |                       | Enter Service Details | $\longrightarrow$ | Submit To Lab            |
| Firearms Questions                                                                                                    |                                          |                       |                       |                   |                          |
| 1. What service are you requesting?                                                                                                 | * Firearms-Examination-Comparison to oth | er submitted item: ?  |                       |                   |                          |
| 2. What is the nature of the offense?                                                                                               | * Officer Involved                       |                       |                       |                   |                          |
| <ol> <li>Note - The following items are eligible for NIBIN entry:<br/>Semiautomatic handguns, &amp; Semiautomatic rifles</li> </ol> | Acknowledged 🗸                           |                       |                       |                   |                          |
| 4. Clarify your NIBIN Request (e.g. Submit Cartridge cases<br>1-4 to NIBIN)                                                         | * Please check the firearm in NIBIN      | Required              |                       |                   |                          |

#### Firearms Questions:

- Select nature of offense from the drop-down menu
  - Homicide, Officer Involved, Assault/Robbery, Weapons Offense, Drug Related Offense or Non-Violent/Suicide
- Fill out other information as needed/required and click "Continue"

| 45763 / Iowa DCI Lab                                                                            |                                                         |                            |                       |                                          |       | Dashboard   Log         |
|-------------------------------------------------------------------------------------------------|---------------------------------------------------------|----------------------------|-----------------------|------------------------------------------|-------|-------------------------|
| CASE INFO NAMES I                                                                               | TEMS SERVICE REQUESTS                                   | EXISTING SUBMISSIONS ASSIG | NMENTS AT LAB REPORTS |                                          |       |                         |
|                                                                                                 |                                                         |                            |                       | 1.1.1.1.1.1.1.1.1.1.1.1.1.1.1.1.1.1.1.1. | ★ Ind | icates a required field |
| Create Request                                                                                  | $\rightarrow$                                           | Select Services            |                       | Enter Service Details                    |       | Submit To Lab           |
| Latent Prints Questions                                                                         |                                                         |                            |                       |                                          |       |                         |
| . If Drug material is present, ha<br>its packaging?                                             | is it been separated from                               | * Yes 🗸                    |                       |                                          |       |                         |
| If the drugs are not separated<br>contact the Drug or Latent Pri<br>approval at (515) 725-1500. | l from the package, please<br>nt Section Supervisor for | Acknowledged 🗸             |                       |                                          |       |                         |
| Comparisons can only be cond<br>individuals if DCI # and/or Un                                  | ducted with specific<br>iversal Control Number          | *                          |                       |                                          |       |                         |

#### Latent Prints Questions:

- When possible, a controlled substance must be separated from its packaging prior to being submitted for latent print examination
  - **Exception**: Tightly wrapped, non-punctured bricks do not need to be separated (see submission guidelines for more information)
- Click "Continue" when all questions are answered

Go Back

| 1.2                                                                                                    |                                           |                                                                                                    |                          |                       |                   |                          |
|----------------------------------------------------------------------------------------------------|-------------------------------------------|----------------------------------------------------------------------------------------------------|--------------------------|-----------------------|-------------------|--------------------------|
| LIMS PRELOG                                                                                                    |                                           |                                                                                                    |                          |                       |                   |                          |
| 845763 / Iowa DCI Lab                                                                                                    |                                           |                                                                                                    |                          |                       |                   | Dashboard   Logout       |
| CASE INFO NAMES ITEMS                                                                                                    | SERVICE REQUESTS                          | EXISTING SUBMISSIONS AS                                                                                                    | SIGNMENTS AT LAB REPORTS |                       |                   |                          |
|                                                                                                    |                                           |                                                                                                    |                          | 1.0                   | <b>*</b> Inc      | dicates a required field |
| Create Request                                                                                                    |                                           | Select Services                                                                                                    |                          | Enter Service Details | $\longrightarrow$ | Submit To Lab            |
| Toxicology Questions                                                                                                    |                                           |                                                                                                    |                          |                       |                   |                          |
| 1. What is the nature of the offense?                                                                                                    |                                           | * miscellaneous                                                                                                    |                          |                       |                   |                          |
| <ol> <li>If miscellaneous explain</li> <li>Was a successful evidential DataMaster<br/>(not a PBT) resulting in an alcohol level</li> </ol> | test completed                            | * OWI (non-injury related)<br>OWI (injury related)<br>fatality<br>sexual assault<br>weapons offense/possession<br>miscellaneous |                          |                       |                   |                          |
| Note: If you answer "Yes" then the<br>perform an Alcohol Analysis even in<br>that service in the proceeding ques                           | e lab will not<br>f you select<br>stions. |                                                                                                    |                          |                       |                   | Go Back Continue         |

# **Toxicology Questions:**

- Choose nature of offense from the drop-down menu, which include:
  - OWI (non-injury or injury), fatality, sexual assault, weapons offense/drug possession or miscellaneous
    - If miscellaneous is selected, provide an explanation for Question 2

| 1                                                                                                    |                                                                 |                                  |                      |                       |                   |                          |
|----------------------------------------------------------------------------------------------------|-----------------------------------------------------------------|----------------------------------|----------------------|-----------------------|-------------------|--------------------------|
| LIMS PRELOG                                                                                                    |                                                                 |                                  |                      |                       |                   |                          |
| 845763 / Iowa DCI Lab                                                                                                    |                                                                 |                                  |                      |                       |                   | Dashboard   Logout       |
| CASE INFO NAMES IT                                                                                                    | TEMS SERVICE REQUEST                                            | S EXISTING SUBMISSIONS ASSIGN    | MENTS AT LAB REPORTS |                       |                   |                          |
|                                                                                                    |                                                                 |                                  |                      |                       | <b>* I</b> n      | dicates a required field |
| Create Request                                                                                                    |                                                                 | Select Services                  |                      | Enter Service Details | $\longrightarrow$ | Submit To Lab            |
| Toxicology Questions                                                                                                    |                                                                 |                                  |                      |                       |                   |                          |
| 1. What is the nature of the offens                                                                                                    | ise?                                                            | * miscellaneous 🗸                |                      |                       |                   |                          |
| 2. If miscellaneous explain                                                                                                    |                                                                 | * Death Investigation - Homicide |                      |                       |                   |                          |
| 3. Was a successful evidential Data<br>(not a PBT) resulting in an alcol                                                                                                    | taMaster test completed<br>bool level?                          | * No V                           |                      |                       |                   |                          |
| Note: If you answer "Yes" the perform an Alcohol Analysis that service in the proceeding that service in the proceeding that service in the proceeding the proceeding the p | then the lab will not<br>s even if you select<br>ing questions. |                                  |                      |                       |                   |                          |
|                                                                                                    |                                                                 |                                  |                      |                       |                   | Go Back Continue         |

#### **Toxicology Questions:**

<u>Note</u>: If you answer "Yes" to Question 3, the Iowa DCI Crime Lab will not perform an Alcohol Analysis even if you select that service in the proceeding questions

• Click "Continue" to answer biological specimen specific questions

| 1.00                                                                                                    |                        |                                                                  |                       |                    |
|----------------------------------------------------------------------------------------------------|------------------------|------------------------------------------------------------------|-----------------------|--------------------|
| LIMS PRELOG                                                                                                    |                        |                                                                  |                       |                    |
| 845763 / Iowa DCI Lah                                                                                                    |                        |                                                                  |                       | Dashboard   Logout |
| CASE INFO NAMES ITEMS SERVICE REQUES                                                                                                    | TS EXISTING SUE        | IMISSIONS ASSIGNMENTS AT LAB REPORTS                             |                       |                    |
| Create Request                                                                                                    | Selec                  | t Sérvices                                                       | Enter Service Details | <br>Submit To Lab  |
| Questions for Item #2 : Blood & Urine Specimen - 2 sealed                                                                               | I tubes of blood and 1 | sealed bottle of urine                                           |                       |                    |
| 1. What Service are you Requesting?                                                                                                    | *                      | Select Service                                                   | ce Requests           |                    |
| <ol><li>If this is a urine specimen submitted for ALCOHOL, is<br/>this a first void or second void?</li></ol>                           | ~                      | Blood Alconol Analysis<br>Urine Drug Screen<br>Blood Drug Screen | *                     |                    |
| 3. Were these specimens collected within 2 hours of each other                                                                          | *                      | Urine Alcohol Analysis                                           | 7                     |                    |
| Note: if the specimens were collected within 2 hours of<br>each other, Alcohol testing will only be conducted on the<br>Blood Specimen. |                        |                                                                  |                       |                    |
|                                                                                                    |                        | Press CTRL ke                                                    | y to multi-select.    | GO Back Conunue    |
| Status                                                                                                    |                        | OK Cance                                                         | Clear All             |                    |

- Click the 子 to choose a requested service from the list in the pop-up box
  - If more than one service is needed, press and hold CTRL then click requested services
- Once all services selected, click "OK"

| LIMS PRELOG                                                                                                    |                                             |                       |                       |                   |                          |
|----------------------------------------------------------------------------------------------------|---------------------------------------------|-----------------------|-----------------------|-------------------|--------------------------|
| 45763 / Iowa DCI Lab                                                                                                    |                                             |                       |                       |                   | Dashboard   Logo         |
| CASE INFO NAMES ITEMS SERVICE REQUEST                                                                                                   | S EXISTING SUBMISSIONS ASSIG                | NMENTS AT LAB REPORTS |                       |                   |                          |
|                                                                                                    |                                             |                       |                       | <b>*</b> In       | dicates a required field |
| Create Request                                                                                                    | Select Services                             |                       | Enter Service Details | $\longrightarrow$ | Submit To Lab            |
| Questions for Item #2 : Blood & Urine Specimen - 2 sealed                                                                               | tubes of blood and 1 sealed bottle of urine |                       |                       |                   |                          |
| . What Service are you Requesting?                                                                                                    | * Blood Alcohol Analysis, Urine Drug Scree  | n,Blood Drug Scree 💡  |                       |                   |                          |
| . If this is a urine specimen submitted for ALCOHOL, is this a first void or second void?                                               | First 🗸                                     |                       |                       |                   |                          |
| . Were these specimens collected within 2 hours of each other                                                                           | * Yes V                                     |                       |                       |                   |                          |
| Note: if the specimens were collected within 2 hours of<br>each other, Alcohol testing will only be conducted on the<br>Blood Specimen. |                                             |                       |                       |                   | Go Back Continu          |

#### Toxicology Questions:

- Go Back Continue
- Provide information regarding whether the urine specimen is a first or second void
- If blood and urine are submitted for the same individual on the same case, provide information regarding whether they were collected within 2 hours of one another <u>Note</u>: If blood and urine specimens were collected within 2 hours of each other, alcohol testing will only be conducted on the <u>blood specimen</u>
- Click "Continue" when all questions are answered

| 5763 / Iowa DCI Lab            |                            |                           |                        |                       |               | Dashboard   Logo |
|--------------------------------|----------------------------|---------------------------|------------------------|-----------------------|---------------|------------------|
| SE INFO NAMES IT               | EMS SERVICE REQUESTS       | EXISTING SUBMISSIONS ASSI | GNMENTS AT LAB REPORTS |                       |               |                  |
|                                |                            |                           |                        |                       |               |                  |
| ite Request                    |                            | Select Services           |                        | Enter Service Details | $\rightarrow$ | Submit To Lab    |
| e click the Complete button to | o submit this lab request. |                           |                        |                       |               |                  |
| < Names                        |                            |                           |                        |                       |               | Co Pade Comple   |

- Press "Complete" to submit the DCI Crime Lab request
  - A PDF copy of the pre-log will generate with information provided during pre-log
- Press "Go Back" to return to a previous screen in Service Requests

Iowa DCI Lab

**Case Info** 

Department

#### 

Prelog Request for Case: 845763

2240 South Ankeny Blvd Ankeny, Iowa 50023-90933 515-725-1500

Iowa DCI Laboratory

Submission Comments

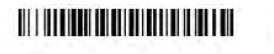

Prelog Request for Case: 845763

"NOTE" Any comment in this box does not appear on receipt form.

Iowa DCI Laboratory 2240 South Ankeny Blvd Ankeny, Iowa 50023-90933 515-725-1500

What is the native of the offered?

Toxicology Questions

#### Prelog Request for Case: 845763

miscellaneous

| Department                  | Case # 845763                  |              |                  |                   |                  |                    | DNA Questions                                                                                       |                                                                                        | What is the nature of the offenser                                                                                                    |                                                              |
|-----------------------------|--------------------------------|--------------|------------------|-------------------|------------------|--------------------|----------------------------------------------------------------------------------------------------|----------------------------------------------------------------------------------------|----------------------------------------------------------------------------------------------------|--------------------------------------------------------------|
| Dept. Subm                  | lission # 1                    |              |                  |                   |                  |                    | Has the DNA Case Information Sheet been filled                                                      | Yes                                                                                    | If miscellaneous explain                                                                                                    | Death Investigation - Homicide                               |
| Investigatin<br>Case Office | g Dept. Iowa DCI Lab           |              |                  |                   |                  |                    | out? (see documents section in prelog)                                                              |                                                                                        | Was a successful evidential DataMaster test<br>completed (not a PBT) resulting in an alcohol                                                               | No                                                           |
| Offense Dat                 | te 01/17/2023                  |              |                  |                   |                  |                    | Drug Chemistry Questions                                                                            |                                                                                        | level? Note: If you answer "Yes" then the lab will                                                                                                    |                                                              |
| Primary Off                 | ense Death Investigation       |              |                  |                   |                  |                    | Is this case slated for Federal Prosecution?                                                        | Yes                                                                                    | that service in the proceeding questions.                                                                                                    |                                                              |
|                             |                                |              |                  |                   |                  |                    | If yes, what is the name of the US Attorney?                                                        | Goofy                                                                                  | Questions for Item #2 :                                                                                                    |                                                              |
| Name Type                   | Last Name First Nam            | ne Middle    | Name D           | L# F              | FBI#             | DCI#               | If yes, what is the US Attorney contact<br>information?                                             | 1375 E Buena Vista Dr Orlando FL 32830                                                 | What Service are you Requesting?                                                                                                    | Blood Alcohol Analysis, Urine Drug Screen, Blood Drug Screen |
| Subject                     | Mouse Mickey                   |              |                  |                   |                  |                    | Einerma Questione                                                                                   |                                                                                        | is this a first void or second void?                                                                                                    | 1131                                                         |
| Victim                      | Mouse Minnle                   |              |                  |                   |                  | _                  | What service are you requesting?                                                                    | Firearms-Examination-Comparison to other submitted<br>items, Serial Number Restoration | Were these specimens collected within 2 hours of<br>each other Note: If the specimens were collected<br>within 2 hours of each other. Alcohol testing will | Yes                                                          |
| Dept. Item #                | Package Type                   | item         | Туре             |                   | Descrip          | otion              | What is the nature of the offense?                                                                  | Officer involved/Homicide                                                              | only be conducted on the Blood Specimen.                                                                                                    |                                                              |
| 1                           | Sealed Box                     | Knif         | e                |                   | 6 inch<br>handle | knife with plastic | Note - The following items are eligible for NIBIN<br>entry: Semiautomatic handguns. & Semiautomatic | Acknowledged                                                                           | -                                                                                                    |                                                              |
| 2                           | Sealed Specimen Kit            | Bloc         | d & Urine Specin | nen               | 2 seale          | ed tubes of blood  | rifles                                                                                              |                                                                                        |                                                                                                    |                                                              |
|                             | Peopled CourAccount Mit        | <b>C</b> 111 | 6/-3             |                   | urine            |                    | Clarify your NIBIN Request (e.g. Submit Cartridge<br>cases 1-4 to NIBIN)                            | Please check the firearm in NIBIN                                                      |                                                                                                    |                                                              |
| 3                           | Sealed Sex Assault Kit         | Swa          | ID(S)            |                   | swaps            | from crime scene   | Latent Prints Questions                                                                             |                                                                                        |                                                                                                    |                                                              |
| 4<br>E                      | Sealed Dunie Bag/Suitcase      | Fia          | it material      |                   | green G          | lugar              | Latent Finita Questions                                                                             |                                                                                        |                                                                                                    |                                                              |
|                             | Could Can Case                 | 110          | unn              |                   | Shint            | lagor              | If Drug material is present, has it been separated<br>from its packaging?                           | res                                                                                    |                                                                                                    |                                                              |
| Service R                   | equest:                        |              |                  |                   |                  |                    | If the drugs are not separated from the package,                                                    | Acknowledged                                                                           | 7                                                                                                    |                                                              |
| Dept. Item #                | Description                    | NIBN FA      | M TOX DNA DR     | UG CL LP FWT      | T TR FIRE        | DOC CS PHOT BPA    | please contact the Drug or Latent Print Section                                                     |                                                                                        |                                                                                                    |                                                              |
| 2                           | Blood & Urine Specimen         |              | x x              | -                 | -                |                    | Supervisor for approval at (515) 725-1500.                                                          |                                                                                        | -                                                                                                    |                                                              |
| 3                           | Swab(s)                        | _            |                  |                   | ++-              |                    | Is this an unknown decedent?                                                                        | NO                                                                                     |                                                                                                    |                                                              |
| 4                           | Plant Material                 | 1 1 1 1 1 1  |                  | x                 |                  |                    | Comparisons can only be conducted with specific<br>individuals if DCI # and/or Universal Control    | Acknowledged                                                                           |                                                                                                    |                                                              |
| 5                           | Firearm                        | ×            |                  | ×                 |                  |                    | Number (UCN/FBI#) are provided.                                                                     |                                                                                        |                                                                                                    |                                                              |
| Service R                   | equest:                        |              |                  |                   |                  |                    |                                                                                                    |                                                                                        |                                                                                                    |                                                              |
| Request Da                  | te                             | 0            | 2/02/2023        |                   |                  |                    |                                                                                                    |                                                                                        |                                                                                                    |                                                              |
| Requested                   | Ву                             | Ŀ,           | llissa Molnari   |                   |                  |                    |                                                                                                    |                                                                                        |                                                                                                    |                                                              |
| Please brief                | Ny describe case circumstances | S            | uspected homicid | e at the State of | Iowa Capito      | i Complex.         |                                                                                                    |                                                                                        |                                                                                                    |                                                              |
|                             |                                | fc           | NOTE** Any com   | ment in this box  | does not ap      | pear on receipt    |                                                                                                    |                                                                                        |                                                                                                    |                                                              |
| 6                           | and the state of the second    | 02/          | 02/2023          |                   |                  | Page 1 of 3        | h                                                                                                   | 02/02/2023 Page 2                                                                      | of 3                                                                                                    | 02/02/2023 Page 3                                            |

- Print and submit with evidence sent or brought to the Iowa DCI Crime Lab for intake
- Once you close the PDF, you will be taken to the Service Requests tab (slide 28)

| IS PRELC       | )G                  |                    |                           |                               |               |                 |
|----------------|---------------------|--------------------|---------------------------|-------------------------------|---------------|-----------------|
| 763 / Iowa D0  | CI Lab              |                    |                           |                               |               | Dashboard   Log |
| SE INFO        | NAMES ITEMS         | SERVICE REQUESTS   | EXISTING SUBMISSIONS      | ASSIGNMENTS AT I              | LAB REPORTS   |                 |
| er by Section: | All 🗸               |                    |                           |                               |               |                 |
| quested Date   | Submitted To        | Submission #       | Status                    | Section(s)                    | Item #        |                 |
| /02/2023       | Iowa DCI Lab X8 DEV | 1                  | Requested                 | DNA, DRUG, FA, LP, TM,<br>TOX | 1, 2, 3, 4, 5 |                 |
| /06/2023       | Iowa DCI Lab X8 DEV | 2                  | Draft                     | LP                            | 5             |                 |
|                |                     |                    |                           |                               |               |                 |
|                |                     |                    |                           |                               |               |                 |
|                |                     |                    |                           |                               |               |                 |
|                |                     |                    |                           |                               |               |                 |
|                |                     |                    |                           |                               |               |                 |
|                |                     |                    |                           |                               |               |                 |
| ew Request     | Open Ca             | ncel Print History | Print Lab Submission Form |                               |               |                 |
|                |                     |                    |                           |                               |               |                 |

#### Service Requests:

- If evidence has yet to be sent to the Iowa DCI Crime Lab, and additional evidence in the case will be sent in, please edit the current submission rather than create a second submission
  - Only create a second submission if the evidence from the first submission has already been sent to the DCI Crime Lab
    - Click "New Request" for additional submissions for the same case
    - Repeat pre-log steps for additional items or service requests (<u>slide 11 13</u>) and subsequent section questions
- Click "Open" to view completed pre-logs or continue drafts
- Click "Print Lab Submission Form" to print the PDF pre-log request shown on <u>slide 27</u>

# LIMS PRELOG

# ADDITIONAL PRELOG FEATURES

- Searching Previous Cases
- Status of Prelog
- Status of Case at Iowa DCI Crime Laboratory
- Printing Reports

| LIMS PRELC                                                          | )G  |                           |                              |
|---------------------------------------------------------------------|-----|---------------------------|------------------------------|
| « MENU                                                              |     | A QUICK FIND              |                              |
| Dashboard<br>New Prelog<br>Search<br>Reports<br>Documents<br>Logout | • • | Department * Iowa DCI Lab | ★ Indicates a required field |
| Status                                                              |     | RECENT PRELOG CASES       |                              |

- There are several ways to search for a case from the Dashboard
- To Quick Find a case, enter a Department Case Number and click "Search"

| « MENU                                                              |     | 图 QUICK FIND                                                                 |                             |                              |
|---------------------------------------------------------------------|-----|------------------------------------------------------------------------------|-----------------------------|------------------------------|
| Dashboard<br>New Prelog<br>Search<br>Reports<br>Documents<br>Logout | • • | Department * Iowa DCI L<br>Department Case Number * 845763<br>Search Results | .ab                         | ★ Indicates a required field |
|                                                                     |     | Agency Case Number Lab Case #<br>845763<br>Search                            | Agency Name<br>Iowa DCI Lab | Offense Date (PQF)           |

- If your Department Case Number returns results, the case has been pre-logged
- Case officers can view prior pre-logged cases, submit additional evidence and check the testing status and reports
- Click on the Agency Case Number and proceed to <u>slides 33 39</u> view options on a case that has been previously pre-logged

| LIMS PREL         | .0G |                                                                                                    |
|-------------------|-----|----------------------------------------------------------------------------------------------------|
| « MENU            |     | 図 QUICK FIND                                                                                                    |
| Dashboard         |     | * Indicates a required field                                                                                                    |
| Search<br>Reports | *   | Department * Iowa DCI Lab                                                                                                    |
| Documents         |     |                                                                                                    |
| Logout            |     | No local results found.           Search           Image: Search           Image: Search           Image: Search           Image: Search           Image: Search           Image: Search           Image: Search           Image: Search           Image: Search |
| Status            |     |                                                                                                    |
|                   |     | Crime Fighter B.E.A.S.T. © 1995, 2023 Porter Lee Corporation.<br>All rights reserved                                                                                                    |

 If your Department Case Number does not return any options to view, proceed with pre-logging evidence as shown on <u>slides 3 – 28</u>

| LIMS PRELOG                                                                                                    |                                                                                      |
|----------------------------------------------------------------------------------------------------|--------------------------------------------------------------------------------------|
| 845763 / Iowa DCI Lab                                                                                                    | Dashboard   Logo                                                                     |
| CASE INFO NAMES ITEMS SERVICE REQUESTS EXISTING SUBMISSIONS ASSIGNMENTS AT                                                                                                    | IT LAB REPORTS                                                                       |
| Department © 1 - Iowa DCI Lab   Department Case # © 45763   Case Officer © Daffy Duck   Add Officer   Occurrence Date   © 11/17/2023   Primary Offense   2nd Offense   County   77 - Polk   Occurrence Location   1007 E Grand Ave, Des Moines, IA   Occurrence Location     Status |                                                                                      |
|                                                                                                    | Crime Fighter B.E.A.S.T. © 1995, 2023 Porter Lee Corporation.<br>All rights reserved |

### Case Info:

• Case Info, Names, Items, Service Requests, Submissions, Assignments and Reports can be viewed by clicking on the respective tabs

| I Lab            |                                                            |                                                                                                    |                                                                                                    |                                                                                                    | Dashboard                                                                                                    |
|------------------|------------------------------------------------------------|----------------------------------------------------------------------------------------------------|----------------------------------------------------------------------------------------------------|----------------------------------------------------------------------------------------------------|----------------------------------------------------------------------------------------------------|
| AMES ITEMS       | SERVICE REQUE                                              | STS EXISTING S                                                                                                    | UBMISSIONS                                                                                                    | ASSIGNMENTS AT LAB                                                                                                    | REPORTS                                                                                                    |
| t Name           | <u>First Name</u>                                          | Gender                                                                                                    | DOB                                                                                                    | Lab Case #                                                                                                    |                                                                                                    |
| use              | Mickey<br>Minnie                                           | Undetermined<br>Undetermined                                                                                                    | 11/18/1982<br>11/18/1982                                                                                                    |                                                                                                    |                                                                                                    |
|                  |                                                            |                                                                                                    |                                                                                                    |                                                                                                    |                                                                                                    |
| lickey           |                                                            |                                                                                                    |                                                                                                    |                                                                                                    |                                                                                                    |
| I - Undetermined | Juvenile                                                   |                                                                                                    |                                                                                                    |                                                                                                    |                                                                                                    |
| 1/18/1982        |                                                            |                                                                                                    |                                                                                                    |                                                                                                    |                                                                                                    |
| 1/18/1982        |                                                            |                                                                                                    |                                                                                                    |                                                                                                    |                                                                                                    |
|                  | MES ITEMS Name se Name not yet submit - Subject ouse ickey | IMES ITEMS SERVICE REQUE<br>Name First Name<br>se Mickey<br>se Minnie<br>Name not yet submitted to lab.<br>- Subject v<br>ouse<br>ickey | MES     ITEMS     SERVICE REQUESTS     EXISTING S       Name     First Name     Gender       se     Mickey     Undetermined       se     Minnie     Undetermined | ITEMS     SERVICE REQUESTS     EXISTING SUBMISSIONS       Name     First Name     Gender     DOB       se     Mickey     Undetermined     11/18/1982 | ITEMS     SERVICE REQUESTS     EXISTING SUBMISSIONS     ASSIGNMENTS AT LAB       Name     First Name     Gender     DOB     Lab Case #       se     Mickey     Undetermined     11/18/1982 |

#### Names:

- Changes by any of the following will show up on the PDF pre-log sheet, but you must click "Print Lab Submission Form" again once changes are made
  - To add an individual to a case, click "Add"
  - To edit information for an individual, click "Edit" and then "Save"
  - To delete an individual, click "Delete"

<u>Note</u>: Information on the Names tab can be edited until items are accepted at the Iowa DCI Crime Lab. Once accepted by the

Lab, additional names can be added by contacting the evidence room (<u>etechs@dps.state.ia.us</u>) or with a second submission of evidence.

| See InFO NAMEs TetMs SERVICE REQUESTS EXISTING SUBMISSIONS ASSIGNMENTS AT LAB REPORTS   At Long   Action Reduct Yous None Conch kinfe with plasts handle Particular of the second down of the second down | 5763 / Iowa                                                       | DCI Lab                                             |                                   |                        |                                                                                          |                 |       | Dashboard (                                      |
|----------------------------------------------------------------------------------------------------|-------------------------------------------------------------------|-----------------------------------------------------|-----------------------------------|------------------------|------------------------------------------------------------------------------------------|-----------------|-------|--------------------------------------------------|
| Literst Lab Item # Package_Type Item Type Description   Scaled Box Knife G inch knife with plastic handle F   Scaled Specimen Kt Blood & Unine Specimen 2 scaled tubes of blood and 1 scaled bottle of unine F   Scaled Gun Case Plant Material green leafy substance F   Scaled Gun Case Firearm 9mm Ruger F                                                                                                    | SE INFO                                                           | NAMES                                               | TTEMS SERVI                       | CE REQUESTS EXT        | ISTING SUBMISSIONS ASSIGNMENTS AT LAB REPOR                                              | TS              |       |                                                  |
| Sealed box Kule 6 unch kule with plastic handle   Sealed box Sealed box   Sealed box Sealed box   Sealed Sex Assault Swab(s)   Sealed Sex Assault Swab(s)   Sealed Sex Assault Swab(s)   Sealed Sex Assault Swab(s)   Sealed Sex Assault Swab(s)   Sealed Sex Assault Swab(s)   Sealed Sex Assault green leafy substance   Sealed Gun Case Firearm   In ot yet submitted to lab.   If   If   Sealed Box   Sealed Box   Sealed Box   Sealed Box   Sealed Box   Sealed Box   Sealed Box   Sealed Box   Sealed Box   Sealed Box   Sealed Box   Sealed Sex Assault   Sealed Sex Assault   Sealed Sex Assault   Sealed Sex Assault   Sealed Box Sealed Box Sealed Box Sealed Box Sealed Box Sealed Box Sealed Box Sealed Box Sealed Box Sealed Box Sealed Sex Assault Sealed Sex Assault </th <th>pt. Item#</th> <th>Lab Item #</th> <th>Package Type</th> <th><u>Item Type</u></th> <th><u>Description</u></th> <th><u>Quantily</u></th> <th>AtLab</th> <th></th>                                                                                                    | pt. Item#                                                         | Lab Item #                                          | Package Type                      | <u>Item Type</u>       | <u>Description</u>                                                                       | <u>Quantily</u> | AtLab |                                                  |
| Sealed Duffe Swab(s) swabs from crime scene F   Sealed Duffe green leafy substance F   Sealed Duffe Frearm mn Ruger                                                                                                    | -                                                                 | _                                                   | Sealed Box<br>Sealed Specimen Kit | Blood & Urine Specimen | 6 inch knife with plastic handle<br>2 sealed tubes of blood and 1 sealed bottle of urine |                 | F     |                                                  |
| Sealed Duffle Plant Material green leafy substance F   Sealed Gun Case Pirearm 9mm Ruger F    I * * 1    in ot yet submitted to lab.                                                                                                    |                                                                   |                                                     | Sealed Sex Assault<br>Kit         | Swab(s)                | swabs from crime scene                                                                   |                 | F     |                                                  |
| Sealed Gun Case Firearm   9mm Ruger   not yet submitted to lab.     I # *1   ickaging * SBOX - Sealed Box   em Type * 055 - Knife   6 inch knife with plastic handle     accircition *                                                                                                    |                                                                   |                                                     | Sealed Duffle<br>Bag/Suitcase     | Plant Material         | green leafy substance                                                                    |                 | F     |                                                  |
| a not yet submitted to lab.                                                                                                    |                                                                   |                                                     | Sealed Gun Case                   | Firearm                | 9mm Ruger                                                                                |                 | F     |                                                  |
| accuption *                                                                                                    | ı not yet sub                                                     | omitted to lab.                                     |                                   |                        |                                                                                          |                 |       |                                                  |
|                                                                                                    | n not yet sub<br>I # *<br>ackaging *<br>em Type *<br>escription * | 1<br>SBOX - Sealer<br>055 - Knife<br>6 inch knife w | d Box<br>/ith plastic handle      |                        |                                                                                          |                 |       | Attribute Currency Names Tasks Discrepancy Notes |

#### Items:

- Item information can be added, edited or deleted the same as the Names information
  - Any changes will show up on the PDF pre-log sheet, but you must click "Print Lab Submission Form" again once changes are made
- <u>Note</u>: Information on the Items tab can be edited until pre-log is sent to the Iowa DCI Crime Lab. Call/email the Evidence Room at the Iowa DCI Crime Lab if any changes to items are needed after the case is submitted.

| LIMS PRELOG                                                                                                    |                    |
|----------------------------------------------------------------------------------------------------|--------------------|
| 845763 / Iowa DCI Lab                                                                                                    | Dashboard   Logout |
| CASE INFO NAMES ITEMS SERVICE REQUESTS EXISTING SUBMISSIONS ASSIGNMENTS AT LAB REPORTS                                                                                                    |                    |
| Submission 1 -Received at Lab 02/01/23 at 8:52 AM by SEEHAF<br>Item 1: Knife-6 inch knife with plastic handle<br>Item 2: Blood & Urine Specimen-2 sealed tubes of blood and 1 sealed bottle of urine<br>Item 3: Swab(s)-swabs from crime scene<br>Item 4: Plant Material-green leafy substance<br>Lab Receipt<br>Submission 2 -Not Submitted to Lab |                    |
|                                                                                                    |                    |
| Status<br>Crime Fighter B.E.A.S.T. © 1995, 2023 Porter Lee Corporation.<br>All rights reserved                                                                                                    |                    |

### Existing Submissions:

- View all submissions for a case and status of being submitted to the Iowa DCI Crime Lab
- As you see above, Submission 1 has been received at the Iowa DCI Crime Lab and Submission 2 has not been submitted to the Iowa DCI Crime Lab

| 230111E /               | Iowa DCI La          | b                                               |                      |               |                                           | 2023-00011 Dashboard   Lo |
|-------------------------|----------------------|-------------------------------------------------|----------------------|---------------|-------------------------------------------|---------------------------|
| ASE INFO                | NAMES                | ITEMS SERVICE REQU                              | ESTS EXISTING SUE    | MISSIO        | INS ASSIGNMENTS AT LAB REPORTS            |                           |
| quence                  | Section              | Analyst Assigned                                | Date Assigned        | <u>Status</u> | Draft Date                                |                           |
|                         | TOX                  | Jillissa Molnari<br>Jillissa Molnari            | 2/1/2023<br>2/1/2023 | 2             | 2/1/2023<br>2/1/2023                      |                           |
|                         | TOX                  |                                                 | 2/1/2023             | )             |                                           |                           |
|                         |                      |                                                 |                      |               | Assignment Status                         |                           |
|                         |                      |                                                 |                      |               |                                           |                           |
|                         |                      |                                                 |                      |               | 0: Assigned to Section                    |                           |
| Lab Code                | * 01 - Ie            | owa DCI Lab X8 DEV                              | ¥                    | · ·           | 1: Assigned to Analyst                    |                           |
| Section<br>Analyst Assi | * TOX -<br>gned MOLN | Toxicology 92/0.<br>AR - Jillissa Molnari 92/0. | 1/2023               |               | 2: Draft Printed                          |                           |
| Priority                | * 2 - No             | ormal 😽                                         |                      | _             | 3 <sup>.</sup> Ready for Tech Peer Review |                           |
| Status                  | * 2 - Dr             | aft Printed 👻 🧹                                 |                      |               | 4: Doody for Admin Doviow                 |                           |
| Comments                |                      |                                                 |                      | ٦ (           | 4. Ready for Authin Review                |                           |
|                         |                      |                                                 |                      |               | 5: Approved                               |                           |

#### Assignments at Lab:

- View section, analyst and date assigned, status of report and draft date of report
- If nothing has been accepted at the Iowa DCI Crime Lab, this screen will display "No records" <u>Note</u>: These assignments are from another test case and not the pre-logged case

| LIMS PF   | RELOG          |                |                        |                        |        |
|-----------|----------------|----------------|------------------------|------------------------|--------|
| 20230130A | / Iowa DCI Lab |                |                        |                        |        |
| CASE INFO | NAMES ITE      | IS SERVICE REQ | UESTS EXISTING SUBMISS | ONS ASSIGNMENTS AT LAB | REPORT |
| Case Re   | ports          |                |                        |                        |        |
| CODIC NO  |                |                |                        |                        |        |
| Report #  | Section        | <u>Status</u>  | Date Completed         |                        |        |
| 1         | Toxicology     | 5              | 02/06/2023             |                        |        |
| 2         | Toxicology     | 5              | 02/06/2023             |                        |        |
| 3         | Toxicology     | 5              | 02/06/2023             |                        |        |
| 4         | Toxicology     | 5              | 02/06/2023             |                        |        |
| 5         | Toxicology     | 5              | 02/06/2023             |                        |        |
| 6         | Toxicology     | 5              | 02/06/2023             |                        |        |
| 7         | Toxicology     | 5              | 02/06/2023             |                        |        |
|           | Tavicalam      | 5              | 02/06/2023             |                        |        |

# Reports:

- Print case reports once they have been administratively reviewed
  - Select a Report # and click "Print Report"
- If no reports have been approved, this screen will display "No case reports found" <u>Note</u>: These reports are from another test case and not the pre-logged case

Official Report of Iowa Department of Public Safety DCI Criminalistics Laboratory 2240 South Ankeny Boulevard Ankeny, Iowa 50023-9093 (515) 725-1500 2023-00061 Report 2 LAB CASE NUMBER

> 02/06/2023 REPORT DATE

**Toxicology Report** 

See Code of lows Section 691.2 Presumption of qualification – evidence - testimony. "It shall be presumed that any employee or technician of the criminalistics laboratory is qualified or possesses the required expertise to accompliant any analysis, comparison, or identification done by the employee's employment in the criminalistics laboratory shall be received in evidence, if determined to be relevant, in any court, preliminary hearing, grand jury proceeding, civil proceeding, administrative hearing, and forfeiture proceeding in the same manner and with the same force and effect as if the employee or technician of the criminalistics laboratory who accomplished the requested analysis, comparison, or identification had testified in person..."

| AGENCY:             | Iowa DCI Lab   | CASE TYPE:       | Traffic Offenses / OWI |  |
|---------------------|----------------|------------------|------------------------|--|
| AGENCY CASE NUMBER: | 20230130A      | OCCURRENCE DATE: | January 2, 2023        |  |
| CASE OFFICER:       | Kristin K Hart | REPORT OF:       | Jillissa Molnari       |  |
| SUBJECT(S):         | Covote Wiley   |                  |                        |  |

ITEMS AS DESCRIBED BY SUBMITTING AGENCY:

On January 2, 2023, Daffy Duck on behalf of Iowa DCI Lab submitted the following item(s) to Sabrina Seehafer (DCI Lab):

Wiley

| Lab # | Agency # | Description              |
|-------|----------|--------------------------|
| 2     | 2        | Urine Specimen of Coyote |

#### ALCOHOL RESULTS BY: JIIlissa Molnari

| ITEM | FORM           | RESULTS            | DRUG                      |
|------|----------------|--------------------|---------------------------|
| 2    | Urine Specimen | 0.144 g/67mL       | alcohol                   |
| 2    | Urine Specimen | Presence Confirmed | volatile organic compound |

Analysis by head space gas chromatography has revealed an ethyl alcohol concentration to be 0.144 ± 0.008 grams/67mL of urine at 99.73% level of confidence.

The volatile organic compound was chromatographically identified as difluoroethane.

#### DISPOSITION OF EVIDENCE

The submitted evidence in this case is being retained in the laboratory until all analyses have been completed.

This report may contain opinions, conclusions or interpretations of the examiner whose signature appears below.

Jillissa Molnari, Criminalist

 This is an example of an approved Toxicology Report displaying urine alcohol and inhalant results

<u>Note</u>: This report is from another test

case and not the pre-logged case

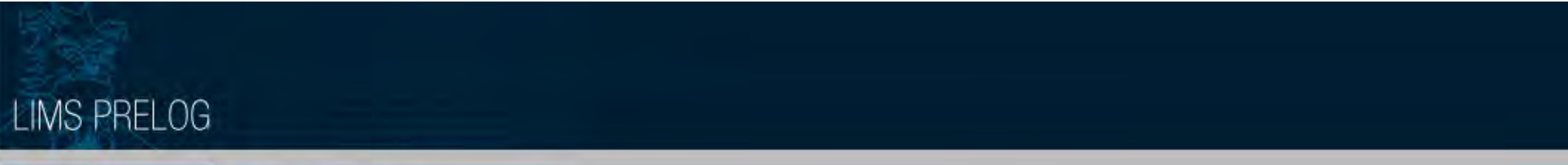

| « MENU     | QUICK FIND            |                                     |                        |  |
|------------|-----------------------|-------------------------------------|------------------------|--|
| Dashboard  |                       |                                     |                        |  |
| New Prelog |                       |                                     |                        |  |
| Search     | Received Prelog Cases | * Iowa DCI Lab                      |                        |  |
| Reports    | Find a Case           | r *                                 |                        |  |
| Documents  | NS I                  |                                     |                        |  |
| Logout     | Search                |                                     |                        |  |
|            | ⊠ RECENT PRELOG C     | ASES                                |                        |  |
|            | Dept. Case Number     | Department Name                     | Case Entry Date        |  |
|            | 845763                | Iowa DCI Lab                        | 02/02/2023             |  |
| Status     |                       | Crime Fighter B E & S T @ 1005 2023 | Porter Lee Corporation |  |
|            |                       | All rights reserved                 |                        |  |

- To search for a case, hover over "Search" from the MENU and then click "Find a Case"
- Search by Case Number, Case Names or Items

| MENU                         | Evidence Prelog - Find C                                                                                                    | ase                                                                                                    |                                                                                                    |                                    |                                                                                               |           |
|------------------------------|----------------------------------------------------------------------------------------------------|----------------------------------------------------------------------------------------------------|----------------------------------------------------------------------------------------------------|------------------------------------|-----------------------------------------------------------------------------------------------|-----------|
| ishboard<br>w Prelog<br>arch | (1) (                                                                                                    | Case Number                                                                                                    |                                                                                                    | (2) Case Names                     |                                                                                               | (3) Items |
| oorts<br>cuments<br>jout     | Department Case # 8     Jurisdiction                                                                                                    |                                                                                                    | 2 Partial                                                                                                    |                                    |                                                                                               |           |
|                              |                                                                                                    |                                                                                                    |                                                                                                    |                                    |                                                                                               |           |
|                              | Department Case #                                                                                                    | Case Officer                                                                                                    | Offense Date                                                                                                    | Offense Location                   | Lab Case                                                                                      |           |
|                              | Department Case #<br>22-12345678                                                                                                    | <u>Case Officer</u><br>Stacie Prall                                                                                                   | <u>Offense Date</u>                                                                                                  | Offense Location                   | Lab Case<br>2022-00007                                                                        |           |
|                              | Department Case #<br>22-12345678<br>22-12345678TOX                                                                                                    | <u>Case Officer</u><br>Stacie Prall<br>Stacie Prall                                                                                   | <u>Offense Date</u><br>11/29/2022                                                                                    | Offense Location<br>Polk Co        | Lab Case<br>2022-00007<br>2022-00008                                                          |           |
|                              | Department Case #<br>22-12345678<br>22-12345678TOX<br>20230118T                                                                                                    | Case Officer<br>Stacie Prall<br>Stacie Prall<br>DNA Proficiency                                                                       | Offense Date<br>11/29/2022<br>12/26/2022 12:0                                                                        | Offense Location<br>Polk Co        | Lab Case<br>2022-00007<br>2022-0008<br>2023-00027,<br>2023-00044                              |           |
|                              | Department Case #<br>22-12345678<br>22-12345678TOX<br>20230118T<br>20230118                                                                                                    | Case Officer<br>Stacie Prall<br>Stacie Prall<br>DNA Proficiency<br>DNA Proficiency                                                    | Offense Date<br>11/29/2022<br>12/26/2022 12:0<br>1/17/2023 12:00                                                     | Offense Location<br>Polk Co        | Lab Case<br>2022-00007<br>2022-00008<br>2023-00027,<br>2023-00044<br>2023-00038               | Ĩ         |
|                              | Department Case #           22-12345678           22-12345678TOX           20230118T           20230118           2023-000180                                                               | Case Officer<br>Stacie Prall<br>Stacie Prall<br>DNA Proficiency<br>DNA Proficiency<br>Shawna Ferguson                                 | Offense Date<br>11/29/2022<br>12/26/2022 12:0<br>1/17/2023 12:00<br>1/19/2023 12:00                                  | Offense Location<br>Polk Co        | Lab Case<br>2022-00007<br>2022-00008<br>2023-00027,<br>2023-00044<br>2023-00038<br>2023-00060 |           |
|                              | Department Case #           22-12345678           22-12345678TOX           20230118T           20230118           20230118           20230118           2023-000180           22-12345678FA | Case Officer<br>Stacie Prall<br>Stacie Prall<br>DNA Proficiency<br>DNA Proficiency<br>Shawna Ferguson<br>Stacie Prall                 | Offense Date<br>11/29/2022<br>12/26/2022 12:0<br>1/17/2023 12:00<br>1/19/2023 12:00<br>12/7/2022 12:00               | Offense Location<br>Polk Co<br>DSM | Lab Case<br>2022-00007<br>2022-00008<br>2023-00027,<br>2023-00044<br>2023-00038<br>2023-00060 |           |
|                              | Department Case #           22-12345678           22-12345678TOX           20230118T           20230118           2023-000180           22-12345678FA           22-12345678                 | Case Officer<br>Stacie Prall<br>Stacie Prall<br>DNA Proficiency<br>DNA Proficiency<br>Shawna Ferguson<br>Stacie Prall<br>Stacie Prall | Offense Date<br>11/29/2022<br>12/26/2022 12:0<br>1/17/2023 12:00<br>1/19/2023 12:00<br>12/7/2022 12:00<br>11/20/2022 | Offense Location<br>Polk Co<br>DSM | Lab Case<br>2022-00007<br>2022-00008<br>2023-00027,<br>2023-00044<br>2023-00038<br>2023-00060 |           |

# Search by Case Number:

- Enter part or all of the Department Case # and click "Search"
- Select the Department Case # of interest to take you to slide 31

| MENU                    |   | Evidence Pre                                                               | elog - Find Case                                                                  |                                                                                                   |                               |                                                             |                                                                                              |                                                                                                    |           |
|-------------------------|---|----------------------------------------------------------------------------|-----------------------------------------------------------------------------------|---------------------------------------------------------------------------------------------------|-------------------------------|-------------------------------------------------------------|----------------------------------------------------------------------------------------------|----------------------------------------------------------------------------------------------------|-----------|
| Dashboard<br>New Prelog |   |                                                                            | (1) Case                                                                          | Number                                                                                            |                               | (2) 0                                                       | ase Names                                                                                    |                                                                                                    | (3) Items |
| search                  | + |                                                                            |                                                                                   |                                                                                                   |                               |                                                             |                                                                                              |                                                                                                    |           |
| leports<br>Documents    | • | Last Name                                                                  | Mouse                                                                             | First Na                                                                                          | ame Minnie                    |                                                             | DOB                                                                                          |                                                                                                    |           |
| Constant.               |   |                                                                            |                                                                                   |                                                                                                   |                               |                                                             |                                                                                              |                                                                                                    |           |
| ogout                   |   | Search                                                                     | Clea                                                                              | ar Back to Dat                                                                                    | shboard                       |                                                             |                                                                                              |                                                                                                    |           |
| ogout                   |   | Search                                                                     | Clea                                                                              | Back to Dat                                                                                       | shboard                       | 508                                                         | Corr Norshop                                                                                 | Officer Data                                                                                                    | _         |
| ogout                   |   | Search                                                                     | Last Name                                                                         | IT Back to Das<br>First Name<br>Minois                                                            | <u>Middle Name</u>            | <u>DOB</u><br>02/02/1995                                    | <u>Case Number</u><br>20221216C                                                              | Offense Date                                                                                                    |           |
| ogour                   |   | Search<br>Type<br>Victim                                                   | Last Name<br>Mouse                                                                | r Back to Das<br>First Name<br>Minnie<br>Minnie                                                   | shboard<br><u>Middle Name</u> | DOB<br>02/02/1996                                           | <u>Case Number</u><br>20221216C<br>23191919                                                  | Offense Date<br>12/05/2022<br>2/1/2023 12:00:0                                                                             |           |
| ogout                   |   | Search<br>Type<br>Victim<br>Victim<br>Victim                               | Last Name<br>Mouse<br>Mouse<br>Mouse                                              | r Back to Day<br>First Name<br>Minnie<br>Minnie<br>Minnie                                         | <u>Middle Name</u>            | DOB<br>02/02/1996<br>11/18/1928                             | Case Number<br>20221216C<br>23191919<br>23101010                                             | Offense Date<br>12/05/2022<br>2/1/2023 12:00:C<br>1/1/2023 12:00:C                                                         |           |
| ogout                   |   | Search<br>Type<br>Victim<br>Victim<br>Victim<br>Victim                     | Last Name<br>Mouse<br>Mouse<br>Mouse<br>Mouse<br>Mouse                            | r Back to Das<br>First Name<br>Minnie<br>Minnie<br>Minnie<br>Minnie<br>Minnie                     | <u>Middle Name</u>            | DOB<br>02/02/1996<br>11/18/1928<br>11/01/2019               | Case Number<br>20221216C<br>23191919<br>23101010<br>202201109A                               | Offense Date<br>12/05/2022<br>2/1/2023 12:00:C<br>1/1/2023 12:00:C<br>11/07/2022                                           |           |
| ogour                   |   | Search<br>Type<br>Victim<br>Victim<br>Victim<br>Victim<br>Victim           | Last Name<br>Mouse<br>Mouse<br>Mouse<br>Mouse<br>Mouse<br>Mouse                   | r Back to Das<br>First Name<br>Minnie<br>Minnie<br>Minnie<br>Minnie<br>Minnie<br>Minnie           | <u>Middle Name</u>            | DOB<br>02/02/1996<br>11/18/1928<br>11/01/2019               | Case Number<br>20221216C<br>23191919<br>23101010<br>202201109A<br>2022-01102A                | Offense Date<br>12/05/2022<br>2/1/2023 12:00:C<br>1/1/2023 12:00:C<br>11/07/2022<br>11/01/2022                             |           |
| ogout                   |   | Search<br>Type<br>Victim<br>Victim<br>Victim<br>Victim<br>Victim<br>Victim | Last Name<br>Mouse<br>Mouse<br>Mouse<br>Mouse<br>Mouse<br>Mouse<br>Mouse<br>Mouse | r Back to Das<br>First Name<br>Minnie<br>Minnie<br>Minnie<br>Minnie<br>Minnie<br>Minnie<br>Minnie | <u>Middle Name</u>            | DOB<br>02/02/1996<br>11/18/1928<br>11/01/2019<br>02/03/1923 | Case Number<br>20221216C<br>23191919<br>23101010<br>202201109A<br>2022-01102A<br>2022-01102A | Offense Date<br>12/05/2022<br>2/1/2023 12:00:C<br>1/1/2023 12:00:C<br>11/07/2022<br>11/01/2022<br>11/01/2022<br>11/28/2022 |           |

### Search by Case Names:

- Enter part or all of a First or Last Name and click "Search"
- Select the Case Number of interest to take you to slide 31

| MENU                    |   | Evidence Pre                                                                                              | log - Find Case                                                    |                                                                                                    |                                                                                                   |           |
|-------------------------|---|----------------------------------------------------------------------------------------------------|--------------------------------------------------------------------|----------------------------------------------------------------------------------------------------|---------------------------------------------------------------------------------------------------|-----------|
| Dashboard<br>New Prelog | [ |                                                                                                    | (1) Cas                                                            | e Number                                                                                                    | (2) Case Names                                                                                    | (3) Items |
| Search                  | • |                                                                                                    |                                                                    |                                                                                                    |                                                                                                   |           |
| Reports                 | + | -                                                                                                    |                                                                    |                                                                                                    |                                                                                                   |           |
| Documents               |   | Package                                                                                                   | SGC - Sealed C                                                     | Sun Case                                                                                                    |                                                                                                   |           |
| Logout                  |   | Туре                                                                                                    | 067 - Firearm                                                      | ×                                                                                                    |                                                                                                   |           |
|                         |   | Description                                                                                               |                                                                    |                                                                                                    |                                                                                                   |           |
|                         |   |                                                                                                    |                                                                    |                                                                                                    |                                                                                                   |           |
|                         |   | C                                                                                                    |                                                                    |                                                                                                    |                                                                                                   |           |
|                         |   | Search                                                                                                    | Cl                                                                 | ear Back to Dashboard                                                                                                    |                                                                                                   |           |
|                         |   | Search                                                                                                    | Cl                                                                 | ear Back to Dashboard                                                                                                    |                                                                                                   |           |
|                         |   | Search                                                                                                    |                                                                    | ear Back to Dashboard                                                                                                    |                                                                                                   |           |
|                         |   | Search                                                                                                    | C                                                                  | ear Back to Dashboard                                                                                                    |                                                                                                   |           |
|                         |   | Search<br>Case Number                                                                                     | Cl                                                                 | ear Back to Dashboard                                                                                                    | <u>Item Type</u>                                                                                  |           |
|                         |   | Search<br>Case Number<br>2023001463                                                                       | Cl<br><u>Item Number</u><br>001                                    | ear Back to Dashboard           Item Description           Glock 40                                                                                                | <u>Item Type</u><br>Firearm                                                                       |           |
|                         |   | Search<br>Case Number<br>2023001463<br>2022-01102A                                                        | Cl<br>: <u>Item Number</u><br>001<br>1                             | ear Back to Dashboard           Item Description           Glock 40           12ga shotgun                                                                         | <u>Item Type</u><br>Firearm<br>Firearm                                                            |           |
|                         |   | Search<br>Case Number 2023001463 2022-01102A 20230118T                                                    | Cl<br>Item Number<br>001<br>1<br>3                                 | ear Back to Dashboard  Item Description  Glock 40  12ga shotgun  9 mm Ruger Handgun                                                                                | <u>Item Type</u><br>Firearm<br>Firearm<br>Firearm<br>Firearm                                      |           |
|                         |   | Search<br>Case Number<br>2023001463<br>2022-01102A<br>20230118T<br>20230112                               | Ci<br><u>Item Number</u><br>001<br>1<br>3<br>9                     | ear Back to Dashboard  Item Description Glock 40 12ga shotgun 9 mm Ruger Handgun 9 mm Ruger Semi-auto                                                              | <u>Item Type</u><br>Firearm<br>Firearm<br>Firearm<br>Firearm<br>Firearm                           |           |
|                         |   | Search<br>Case Number<br>2023001463<br>2022-01102A<br>20230118T<br>20230112<br>20230117F                  | Ci<br><u>Item Number</u><br>001<br>1<br>3<br>9<br>1                | ear Back to Dashboard  Item Description  Glock 40  12ga shotgun  9 mm Ruger Handgun  9 mm Ruger Semi-auto 9 mm Glock 19 SN:123SY12                                 | <u>Item Type</u><br>Firearm<br>Firearm<br>Firearm<br>Firearm<br>Firearm<br>Firearm<br>Firearm     |           |
|                         |   | Search<br>Case Number<br>2023001463<br>2022-01102A<br>20230118T<br>20230112<br>20230117F<br>22-12345678FA | Ch<br><b>Item Number</b><br>001<br>1<br>3<br>9<br>1<br>4           | ear Back to Dashboard  Item Description Glock 40 12ga shotgun 9 mm Ruger Handgun 9 mm Ruger Semi-auto 9 mm Glock 19 SN:123SY12 Mossberg 835 12ga shotgun           | <u>Item Type</u><br>Firearm<br>Firearm<br>Firearm<br>Firearm<br>Firearm<br>Firearm<br>Firearm     |           |
|                         |   | Search Case Number 2023001463 2022-01102A 20230118T 20230112 20230117F 22-12345678F4 845763               | Ch<br><u>Item Number</u><br>001<br>1<br>3<br>9<br>1<br>4<br>4<br>5 | ear Back to Dashboard  Item Description Glock 40 12ga shotgun 9 mm Ruger Handgun 9 mm Ruger Semi-auto 9 mm Glock 19 SN:123SY12 Mossberg 835 12ga shotgun 9mm Ruger | Item Type<br>Firearm<br>Firearm<br>Firearm<br>Firearm<br>Firearm<br>Firearm<br>Firearm<br>Firearm |           |

#### Search by Items:

- Select Package, Item Type and/or Description and click "Search"
- Select the Case Number of interest to take you to slide 31

| MENU       | Completed Lab                                                                                                    | Reports                             |                                                          |                                                                         |                                                                                        |                                                                                |                                            |
|------------|----------------------------------------------------------------------------------------------------|-------------------------------------|----------------------------------------------------------|-------------------------------------------------------------------------|----------------------------------------------------------------------------------------|--------------------------------------------------------------------------------|--------------------------------------------|
| Dashboard  |                                                                                                    |                                     |                                                          |                                                                         |                                                                                        |                                                                                |                                            |
| New Prelog | Department                                                                                                    | 01 - Iowa DCI                       | .ab                                                      | ~                                                                       |                                                                                        |                                                                                |                                            |
| search     | Department Case Num                                                                                                    | iber                                |                                                          |                                                                         |                                                                                        |                                                                                |                                            |
| Reports    | Lab Case Number                                                                                                    | 61                                  | ]                                                        |                                                                         |                                                                                        |                                                                                |                                            |
| Logout     | Section                                                                                                    |                                     |                                                          | ~                                                                       |                                                                                        |                                                                                |                                            |
| oyour      | Date From                                                                                                    |                                     |                                                          |                                                                         |                                                                                        |                                                                                |                                            |
|            | Date From                                                                                                    |                                     |                                                          |                                                                         |                                                                                        |                                                                                |                                            |
|            |                                                                                                    |                                     | 1100 L                                                   |                                                                         |                                                                                        |                                                                                |                                            |
|            | Date 10                                                                                                    |                                     | -                                                        |                                                                         |                                                                                        |                                                                                |                                            |
|            | Clear Search                                                                                                    |                                     |                                                          |                                                                         |                                                                                        |                                                                                |                                            |
|            | Clear Search                                                                                                    |                                     |                                                          |                                                                         |                                                                                        |                                                                                |                                            |
|            | Clear Search                                                                                                    |                                     |                                                          |                                                                         |                                                                                        |                                                                                |                                            |
|            | Clear Search                                                                                                    | Report #                            | Section<br>Toy                                           | Assigned To                                                             | Date Completed                                                                         | Lab Case                                                                       | Depart<br>01                               |
|            | Clear         Search           Agency Case #         20230130A           20230130A         20230130A                                                                                                    | <u>Report #</u><br>1<br>2           | Section<br>TOX                                           | Assigned To<br>MOLNAR<br>MOLNAR                                         | Date Completed<br>2/6/2023<br>2/6/2023                                                 | Lab Case<br>2023-00061<br>2023-00061                                           | Depart<br>01<br>01                         |
|            | Agency Case #           20230130A           20230130A           20230130A                                                                                                    | <u>Report #</u><br>1<br>2<br>3      | Section<br>TOX<br>TOX<br>TOX<br>TOX                      | Assigned To<br>MOLNAR<br>MOLNAR<br>MOLNAR<br>MOLNAR                     | Date Completed<br>2/6/2023<br>2/6/2023<br>2/6/2023                                     | Lab Case<br>2023-00061<br>2023-00061<br>2023-00061                             | Depart<br>01<br>01<br>01                   |
|            | Agency Case #           20230130A           20230130A           20230130A           20230130A           20230130A           20230130A                                                                                 | <u>Report #</u><br>1<br>2<br>3<br>4 | Section<br>TOX<br>TOX<br>TOX<br>TOX<br>TOX<br>TOX        | Assigned To<br>MOLNAR<br>MOLNAR<br>MOLNAR<br>MOLNAR                     | Date Completed<br>2/6/2023<br>2/6/2023<br>2/6/2023<br>2/6/2023<br>2/6/2023             | Lab Case<br>2023-00061<br>2023-00061<br>2023-00061<br>2023-00061               | Depart<br>01<br>01<br>01<br>01<br>01       |
|            | Agency Case #           20230130A           20230130A           20230130A           20230130A           20230130A           20230130A           20230130A           20230130A           20230130A           20230130A | Report #<br>1<br>2<br>3<br>4<br>8   | Section<br>TOX<br>TOX<br>TOX<br>TOX<br>TOX<br>TOX<br>TOX | Assigned To<br>Molnar<br>Molnar<br>Molnar<br>Molnar<br>Molnar<br>Molnar | Date Completed<br>2/6/2023<br>2/6/2023<br>2/6/2023<br>2/6/2023<br>2/6/2023<br>2/6/2023 | Lab Case<br>2023-00061<br>2023-00061<br>2023-00061<br>2023-00061<br>2023-00061 | Depart<br>01<br>01<br>01<br>01<br>01<br>01 |

- To search for reports, hover over "Reports" from the MENU and then click "Completed Lab Reports"
- Click the Report of interest and then click "Print Report"
  - This will look like Report 2 shown on slide 37

If you have questions regarding the pre-log, please contact the Evidence Room at the Iowa DCI Crime Lab by calling 515-725-1500

If you have case/item specific questions, please ask to speak with a Criminalist Supervisor from that particular section by calling 515-725-1500